# Manual de utilizare a aplicatiei AVANTAJ2go

| Cum descarci aplicatia AVANTAJ2go?                    | 1  |
|-------------------------------------------------------|----|
| La ce informatii ai acces prin aplicatia AVANTAJ2go?  | 1  |
| Cum adaugi carduri de credit in aplicatia AVANTAJ2go? | 2  |
| Meniurile aplicatiei AVANTAJ2go                       | 4  |
| Meniul CARDURI                                        | 4  |
| Sub-meniul Detalii card                               | 4  |
| Sub-meniul Extras de cont:                            | 5  |
| Sub-meniul Tranzactii curente                         | 6  |
| Sub-meniul Tranzactii viitoare                        | 6  |
| Sub-meniul Tranzactii in asteptare                    | 7  |
| Meniul CAMPANII                                       | 7  |
| Meniul PARTENERI                                      | 8  |
| Meniul RETEA                                          | 10 |
| Meniul MAI MULTE                                      | 11 |
| Optiunea Setari                                       | 11 |

## Cum descarci aplicatia AVANTAJ2go?

Aplicatia poate fi descarcata din Google Play – pentru dispozitive cu sistem Android 5.0+ sau Apple Store – pentru dispozitive cu sistem de operare iOS 10+.

Descarci, instalezi si te inregistrezi gratuit in aplicatie. Nu trebuie sa faci niciun drum in sucursala si nu trebuie sa suni ca sa poti utiliza aplicatia.

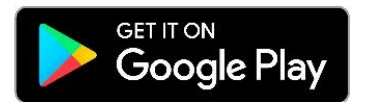

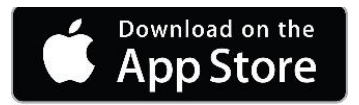

## La ce informatii ai acces prin aplicatia AVANTAJ2go?

- Poti vizualiza instant soldul si tranzactiile cardurilor tale de credit de la Credit Europe Bank
- Poti vizualiza sumele disponibile in contul tau, ultimele tranzactii efectuate cu cardul, bonusul acumulat precum si valoarea ratei lunare.
- Descoperi usor magazinele partenere pozitionate pe harta (conform coordonatelor GPS), precum si numarul de rate disponibil la fiecare in parte.
- Vizualizezi reteaua de ATM-uri si unitati teriotoriale ale Credit Europe Bank si le localizezi pe harta
- Oricand vrei sa faci cumparaturi online iti poti activa/dezactiva cardul pentru platile online.

• In plus fata de codul PIN pe care il setezi pentru aplicatie, ai posibilitatea sa te autentifici folosind datele tale biometrice (amprenta sau Face ID).

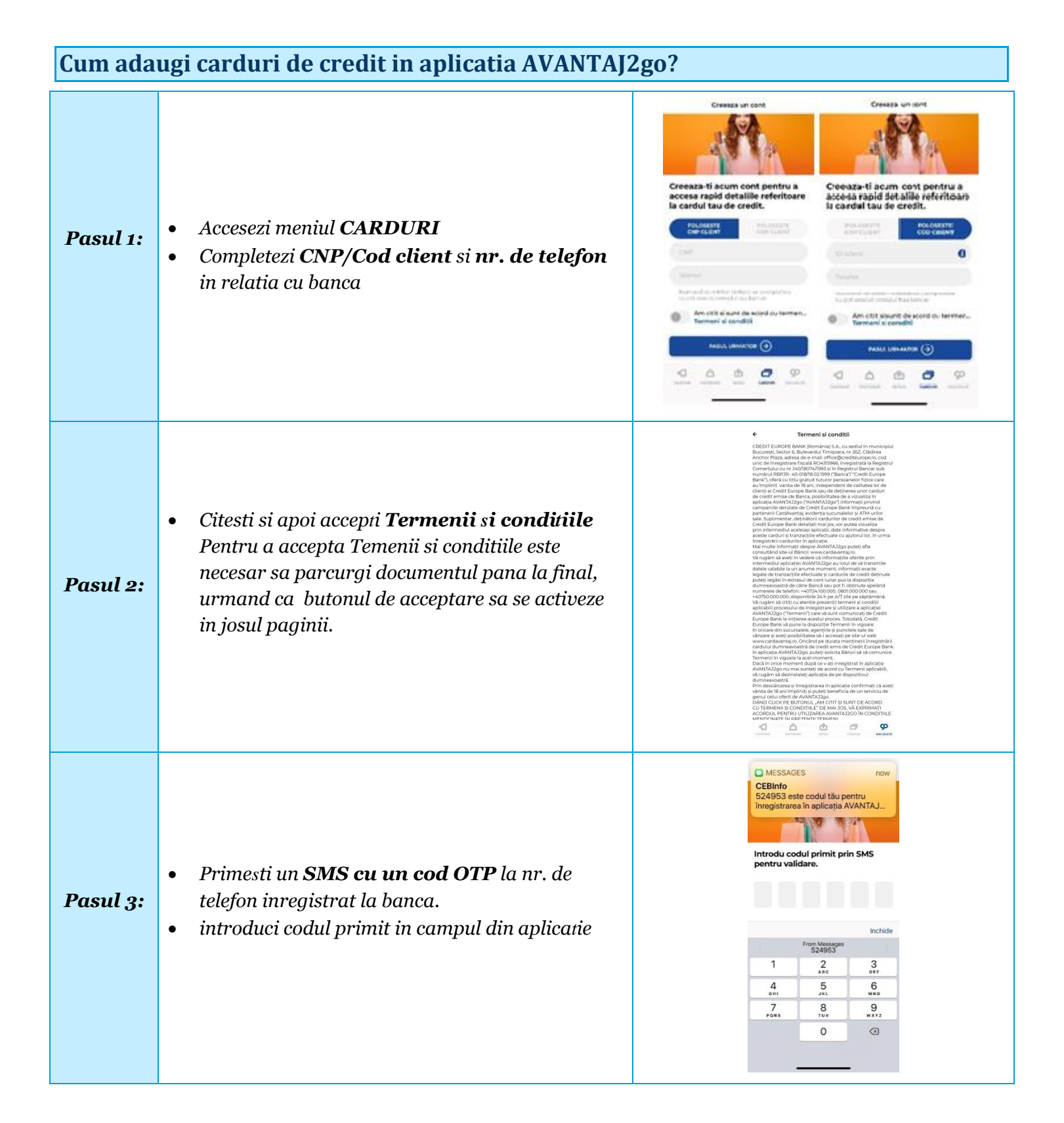

| Pasul 4: | <ul> <li>Setezi codul PIN format din 4 cifre. Codul PIN<br/>este solicitat la fiecare deschidere/accesare a<br/>aplicatiei, ai grija sa il memorezi.</li> <li><u>Atentie</u>!</li> <li>NU divulga nimanui codul PIN si, in general, nu<br/>divulga nimanui informatiile legate de securitatea<br/>conturilor tale; banca nu te va contacta niciodata<br/>pentru a solicita aceste informatii; daca esti<br/>contactat prin e-mail sau telefon de cineva care iti<br/>cere aceste informatii, este cu siguranta o frauda.</li> <li>Iti recomandam schimbarea codului PIN, de fiecare<br/>data cand banuiesti ca este posibil ca cineva sa il<br/>cunoasca. Te asiguram ca serviciul AVANTAJ2go<br/>respecta toate masurile de securitate, insa nu ne<br/>putem ocupa si de dispozitivele tale de acasa;<br/>aceasta este in intregime responsabilitatea ta.</li> </ul> | Creaza un continue<br>Creaza un continue<br>Creaza |
|----------|----------------------------------------------------------------------------------------------------|----------------------------------------------------------------------------------------------------|
| Pasul 5: | • Alegi cardurile pe care vrei sa le adaugi in aplicatie.                                                                                                    | Creaza un cont<br>Creaza un cont<br>Alege cardurile pe care vrei sa la<br>doministrezi in aplicatio<br>Provu extrisera conclute este obligatoria<br>alege minime un care ut there or poli-<br>alege minime un care ut there or poli-<br>alege minime un care ut ther                                                                                                    |

In aplicatie poti adauga carduri de credit pe care le deti la Credit Europe Bank:

|             | Mastercard Standard | Mastercard Gold | Mastercard Platinum |
|-------------|---------------------|-----------------|---------------------|
| CardAvantaj | CARD O AVANTAJ      | CARD O AVANTAJ  | CARD O AVANTAJ      |
|             | Visa Clasic         | Visa Gold       | Visa Platinum       |

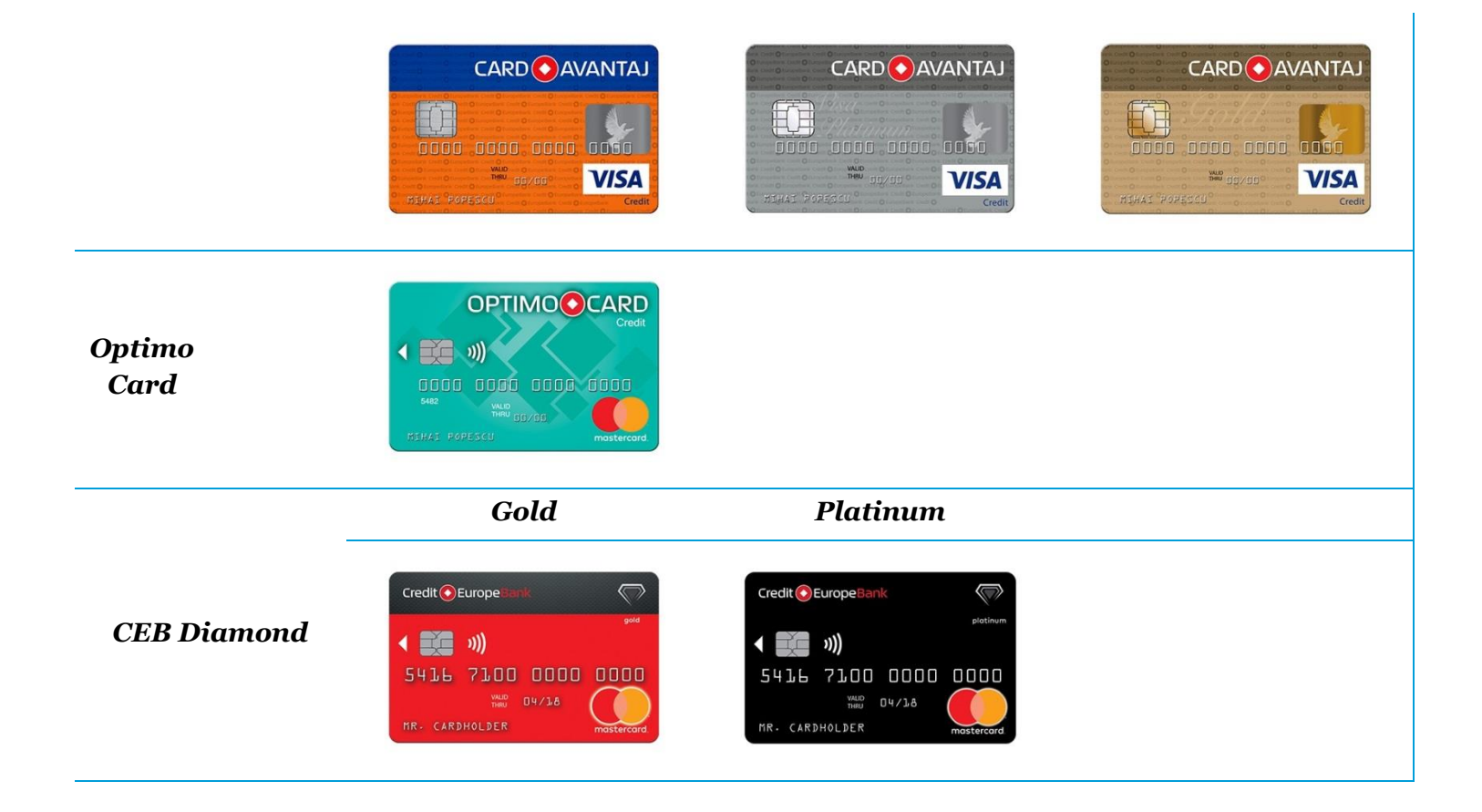

## Meniurile aplicatiei AVANTAJ2go

Meniurile aplicatiei pot fi usor de accesat din bara de jos a ecranului.

La accesarea meniurilor, culoarea de fundal a icon-ului devine albastra.

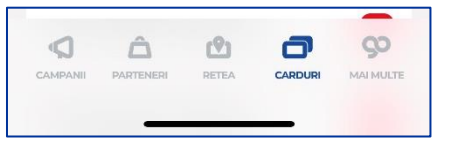

#### Meniul CARDURI

In acest meniu vei regasi toate informatiile de care ai nevoie despre cardul tau de credit.

# Sub-meniul **Detalii card**

| Informatie         | Detalii                                                                                                    | Exemplu          |
|--------------------|----------------------------------------------------------------------------------------------------|------------------|
| Limita disponibila | Este limita de credit pe care o poti utiliza.                                                                                                    | Cardurile mele 💈 |
|                    | Aceasta informatie se actualizeaza in timp<br>real in momentul in care utilizezi cardul<br>pentru cumparaturi sau retrageri de<br>numerar sau atunci cand alimentezi<br>cardul cu sume de bani. | CARD AVANTAJ     |

| Bonus disponibil            | Aceasta informatie este valabila pentru<br>cardurile de credit CardAvantaj si<br>reprezinta suma acumulata in contul de<br>bonus.<br>Nu uita ca poti utiliza bonusul acumulat<br>doar la POS-urile Credit Europe Bank<br>instalate in magazinele partenere<br>CardAvantaj. |                                                                                                    |
|-----------------------------|----------------------------------------------------------------------------------------------------|----------------------------------------------------------------------------------------------------|
| prin extinderea meniului ai | acces si la alte detalii despre cardul tau                                                                                                    | ı precum:                                                                                                    |
| Limita aprobata             | Este valoarea limitei de credit aprobata<br>de catre banca.                                                                                                    | Detalii card                                                                                                    |
| Cod IBAN                    | Este codul IBAN al contului de card pe<br>care il poti utiliza atunci cand doresti sa<br>alimentezi cardul utilizand optiunea de<br>transfer prin ordin de plata.                                                                                                    | LAURA HERISANU<br>MASTERCARD STANDARD<br>526480*****0538                                                                                              |
| Activeaza platile online    | Prin aceasta functionalitate iti poti<br>debloca cardul pentru a efectua<br>cumparaturi online cu un singur gest.<br>Tine-ti cardul in siguranta si blocheaza-l<br>din nou pentru platile online, dupa<br>efectuarea cumparaturii dorite.                                  | Cod IBAN<br>RO14FNNB010203415633RO02<br>Card status: ♥                                                                                                |
| DISTRIBUIE CODUL IBAN       | Acest buton iti permite sa transmiti cu<br>usurinta codul IBAN al cardului tau.                                                                                                    | Activeaza plati online In cazul in care aceasta optiune este inactiva, cardul nu mai poate fi folosit pentru platile online.  C DISTRIBUIE CODUL IBAN |
|                             |                                                                                                    |                                                                                                    |

# Sub-meniul Extras de cont:

| Informatie                    | Detalii                                                                                                    | Exemplu                                                                              |
|-------------------------------|----------------------------------------------------------------------------------------------------|--------------------------------------------------------------------------------------|
| Suma minima de plata          | Este suma pe care trebuie sa o achiti<br>pana la data scadentei pentru a nu<br>intra in restanta.                               | Extras de cont 🔹                                                                     |
| Suma totala de plata          | Este valoarea totala a ratelor<br>anterioare ajunse la scadenta plus<br>valoarea totala a ratelor si<br>cumparaturilor din      | Suma minima de plata83.70 RONSuma totala de plata2,726.22 RONData scadenta05.12.2019 |
|                               | luna aferenta extrasului. Dobanda a<br>fost calculata pana la data emiterii<br>extrasului.                                      |                                                                                      |
| Data scadenta                 | Este data scadentei extrasului de cont<br>pana la care trebuie sa alimentezi<br>cardul cu cel putin cu suma minima de<br>plata. |                                                                                      |
| prin extinderea meniului ai a | acces si la alte detalii ale extrasului de                                                                                      | cont precum:                                                                         |
| Rest suma minima de plata     | Este suma ramasa de achitat pana la<br>Data scadentei extrasului din suma                                                       | Extras de cont                                                                       |
|                               |                                                                                                    | Suma minima de plata 83.70 RON                                                       |

Suma totala de plata

Data scadenta

2,726.22 RON

05.12.2019

#### Sub-meniul Tranzactii curente

Prin extinderea meniului ai acces la informatii despre tranzactiile efectuate dupa finalizarea ciclului de extras ce a fost deja emis.

Aceste tranzactii se vor regasi pe urmatorul extras de cont.

<u>Atentie</u>! In cadrul ecranului poti vizualiza informatiile disponibile despre cardul tau de credit la data si ora afisate pe ecran.

Daca doresti actualizarea informatiilor este necesar sa reaccesezi meniul Carduri, sa faci click pe un alt meniu (de ex: Campanii) si apoi sa revii in meniul Carduri.

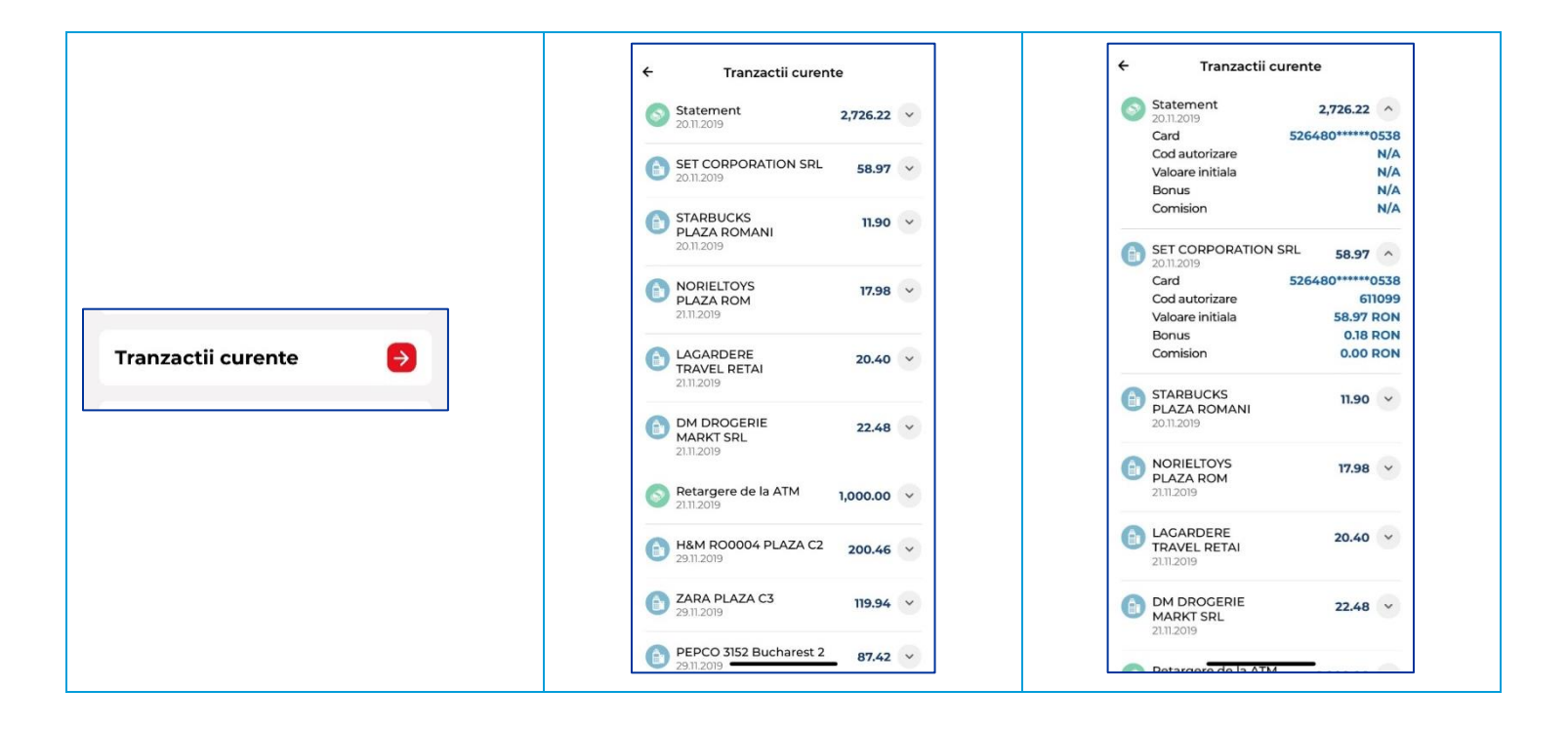

#### Sub-meniul Tranzactii viitoare

Prin extinderea meniului ai acces la informatii despre ratele viitoare pentru tranzactiile efectuate in rate. Aceste tranzactii se vor regasi pe urmatoarele extrase de cont, in functie de numarul de rate in care a fost efectuata cumparatura.

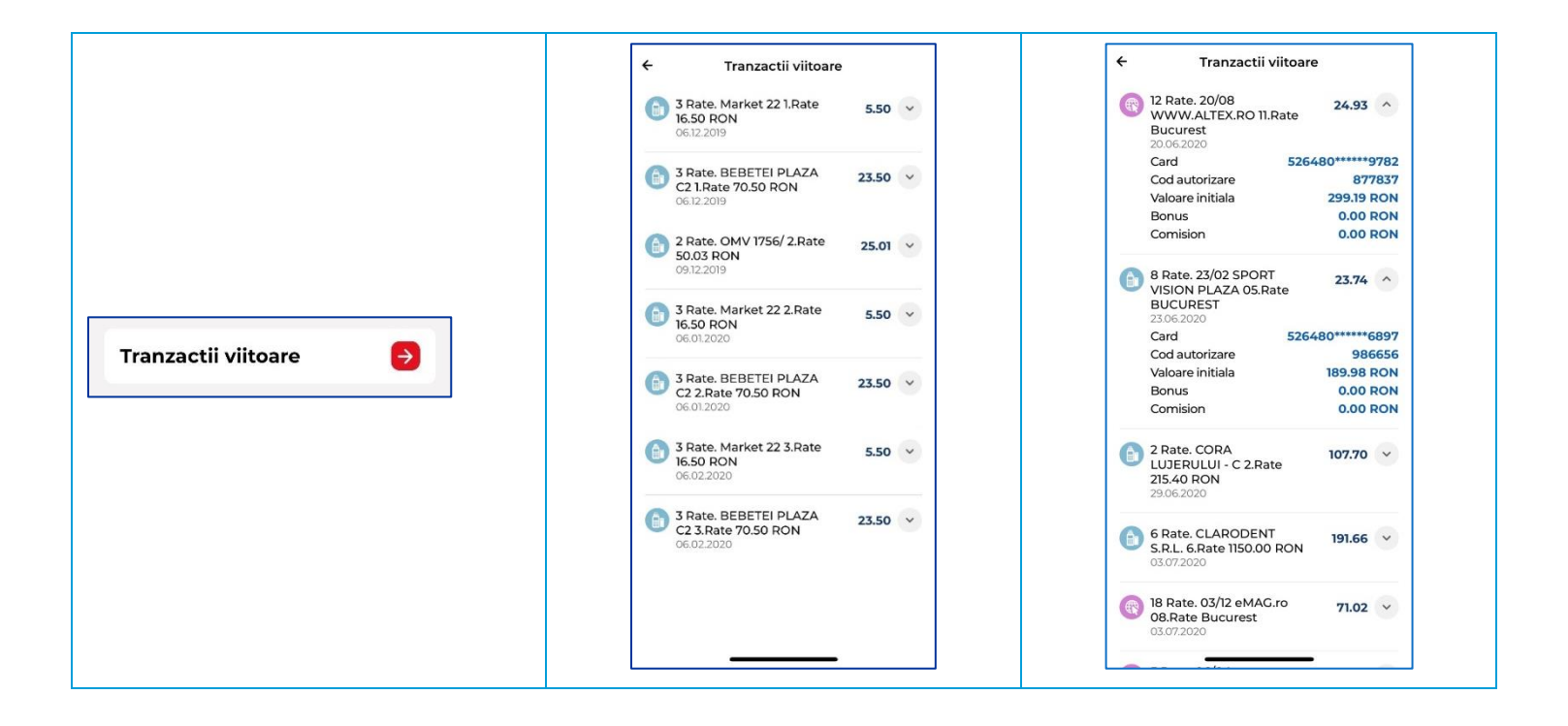

### Sub-meniul Tranzactii in asteptare

Prin extinderea meniului ai acces la informatii despre tranzactiile efectuate care nu au fost inca decontate.

|                           | ← Tranzactii in asteptare                                    | ← Tranzactii in asteptare                                                                                                    |
|---------------------------|--------------------------------------------------------------|----------------------------------------------------------------------------------------------------|
|                           | FACEBK *WD3WYR2GB2 fb.me/ads IE     67.83                    | FACEBK *WD3WYR2GB2 fb.me/ads IE 67.83  C2.062020                                                                                                    |
|                           | G.E. 0000002574078-201 ISTANBUL TR 487.98                    | G.E. 0000002574078-201 ISTANBUL TR 487.98 -                                                                                                    |
|                           | STARBUCKS PLAZA ROMANI BUCURESTI 15.50 V<br>RO<br>18.06.2020 | STARBUCKS PLAZA ROMANI BUCURESTI 15.50 V<br>RO<br>18.06.2020                                                                                        |
|                           | PROFI 3295 CUTIERU A BUCURESTI RO 21.00      18.062020       | PROFI 3295 CUTIERU A BUCURESTI RO     18.06.2020                                                                                                    |
| Tranzactii in asteptare 😝 | STARBUCKS PLAZA ROMANI BUCURESTI 9.50 V<br>RO<br>18.06.2020  | Card         526480******1676           Cod autorizare         741297           Valoare initiala         21.00 RON           Bonus         0.00 RON |
| _                         | Giovo GLOVO BUZNCHJCR Bucuresti 88.92 V<br>RO<br>18062020    | STARBUCKS PLAZA ROMANI BUCURESTI 9.50 V                                                                                                    |
|                           | PROFI 3295 CUTIERU A BUCURESTI RO 21.00      19.062020       | 18.06.2020                                                                                                    |
|                           | STARBUCKS PLAZA ROMANI BUCURESTI 15.50                       | RO<br>18.06.2020                                                                                                    |
|                           | 19.062020                                                    | PROFI 3295 CUTIERU A BUCURESTI RO 21.00 -                                                                                                    |
|                           |                                                              | STARBUCKS PLAZA ROMANI BUCURESTI 15.50                                                                                                    |

#### Meniul CAMPANII

In acest meniu vei regasi informatii despre campaniile desfasurate de Credit Europe Bank impreuna cu partenerii CardAvantaj, cat si campanii desfasurate in afara parteneriatelor.

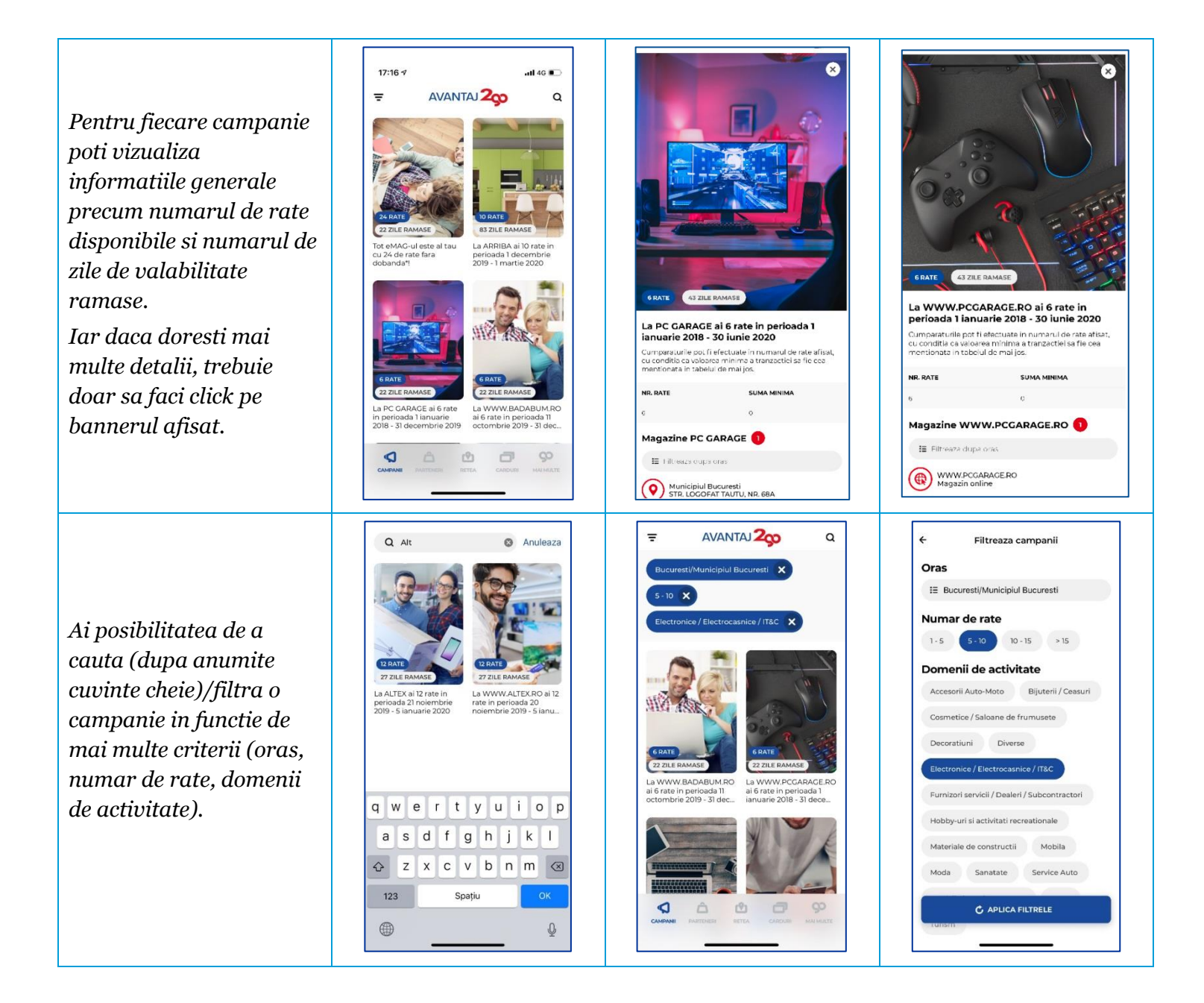

#### **Meniul PARTENERI**

In acest meniu vei regasi informatii despre comerciantii parteneri CardAvantaj si poti vizualiza usor pentru ce comercianti exista campanii in desfasurare.

#### Pentru fiecare comerciant partener poti vizualiza informatiile precum

- ✓ Numarul de rate si locatiile in care se aplica ratele
- ✓ Lista magazinelor partenerului respectiv si localizarea pe harta (daca ti-ai exprimat in prealabil optiunea de localizare)
- ✓ Campanii asociate partenerului respectiv
- ✓ Descrierea fiecarui partener

Ai posibilitatea de a cauta (dupa anumite cuvinte cheie)/filtra un anumit partener in functie de mai multe criterii (localitate, centru comercial, domeniu de activitate, campanii online).

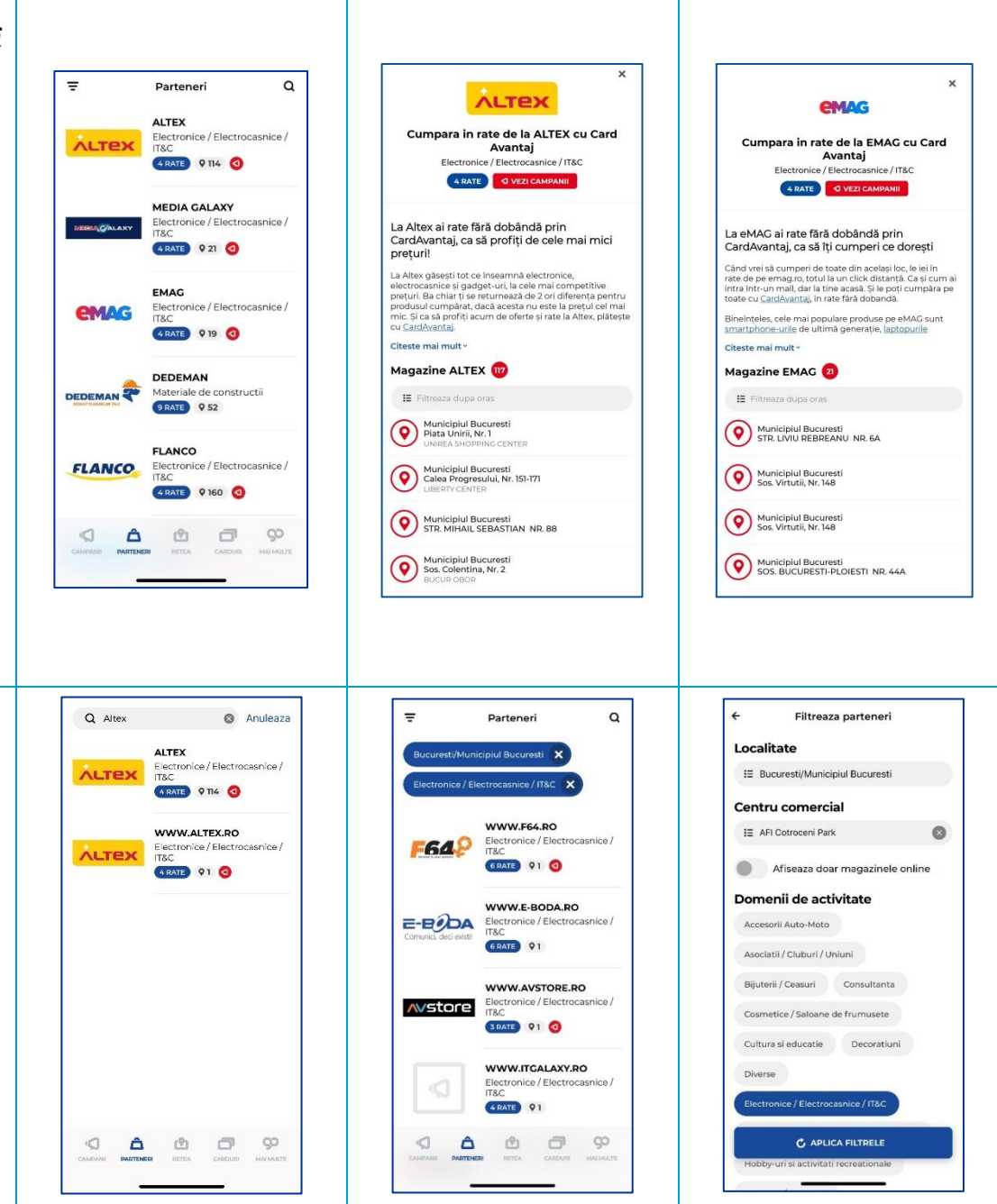

#### **Meniul RETEA**

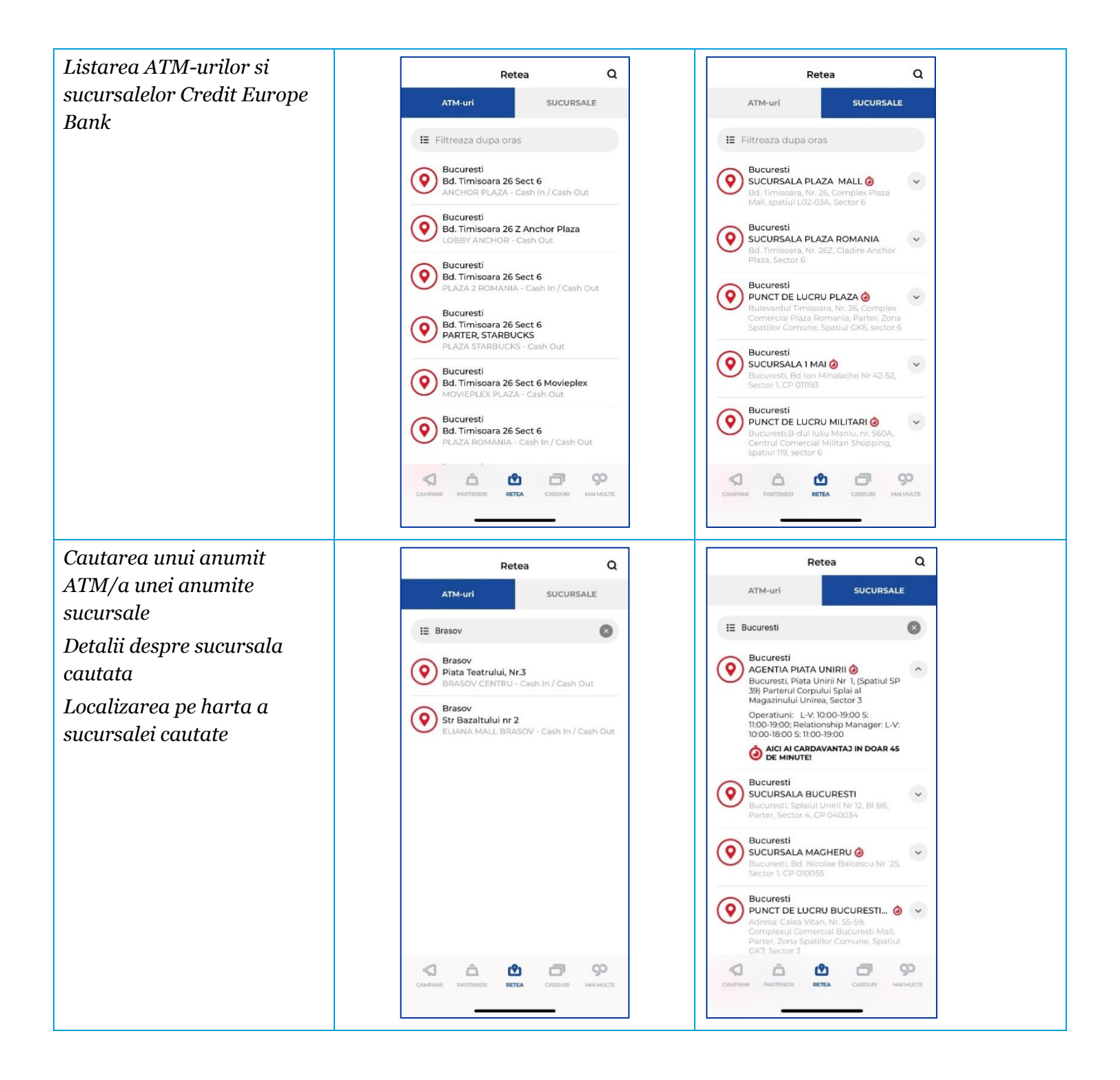

#### **Meniul MAI MULTE**

Acest meniu contine informatii aditionale si care iti pot fi de ajutor, precum:

| ✓ | Formularul prin care poti<br>aplica pentru produsul                                               | AVANTAJ 200 O                                                                 |
|---|---------------------------------------------------------------------------------------------------|-------------------------------------------------------------------------------|
|   | CardAvantaj                                                                                       | Aplica pentru CardAvantaj                                                     |
| ~ | Termeni si conditii – ai acces                                                                    | Termeni si conditii                                                           |
|   | permanent la ultima versiune<br>a documentului                                                    | Intrebari frecvente Cum te numesti?                                           |
|   |                                                                                                   | Recomanda un prieten Prenume                                                  |
| ~ | Intrebari frecvente – poti gasi<br>raspuns la cele mai frecvente                                  | Contact                                                                       |
|   | intrebari sau situatii cu care te                                                                 | Telefon                                                                       |
|   | aplicatiei.                                                                                       | E-mail(optional)                                                              |
| ~ | Recomanda un prieten                                                                              | Am citit si sunt de acord cu termenii si conditiile<br>Termenii si conditiile |
| ~ | Contact – ai acces la datele de<br>contact ale bancii in cazul in<br>care nu ai regasit raspunsul |                                                                               |
|   | cautat in sectiunea de<br>Intrebari frecvente.                                                    |                                                                               |

## Optiunea Setari

Prin accesarea acestui meniu poti efectua modificari ale setarilor aplicatiei, dupa cum urmeaza:

|                 |             |          | ← Alege | e limba |
|-----------------|-------------|----------|---------|---------|
| Setari de limba | ÷           | Setari   | Romana  |         |
|                 | Alege limba | Romana 🔶 | Engleza |         |
|                 |             |          |         |         |

| Schimbarea codului PIN                                                                                                    | Schimba codul PIN              | Schimba codul PIN     Schimba codul PIN     Introdu codul tau PIN.     MUITAT CODUL PIN     1                               |
|----------------------------------------------------------------------------------------------------|--------------------------------|----------------------------------------------------------------------------------------------------|
| Autontificance folgoind datale                                                                                                    |                                | 1     2     01F       4     5     6       0HI     JKL     MNO       7     8     9       PPRS     TUV     WXYZ       0     ≪ |
| biometrice                                                                                                    |                                |                                                                                                    |
| Atentie!                                                                                                    |                                |                                                                                                    |
| O asemenea metoda de<br>autentificare este alegerea<br>ta, aplicatia functionand si<br>fara aceste metode de<br>autentificare.                                                                                                    |                                |                                                                                                    |
| Pentru detalii, te rugam sa<br>consulti detaliile pe care ti le<br>ofera furnizorul<br>dispozitivului pe care<br>descarci aplicatia,<br>eventualele parole si date<br>referitoare la amprente si<br>imagine fiind gestionate de<br>tine si de catre acesta fara | Login folosind date biometrice |                                                                                                    |